# 畅想之星电子书平台使用指南

## 一访问地址

远程版访问入口: http://www.cxstar.com/ahlgdx.htm

访问方式: Web、H5、IOS、Android

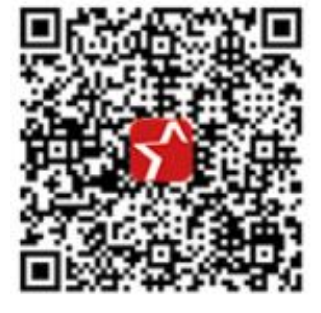

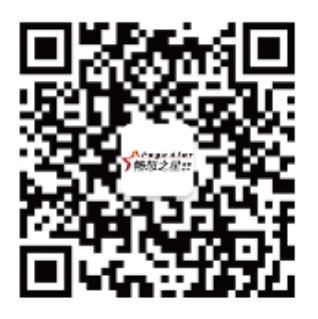

畅想阅读 APP 二维码

畅想之星公众号

# 二.使用说明

## ● 使用权限

1. 校园内(或者公共图书馆内),在 IP 范围内无需登录可直接阅读电子书。
 2. 校园外(或者公共图书馆外),登录后阅读使用。

#### 注册账号或者微信账号

1) 进入登录页面,选择"立即注册"注册一个手机号登录,或者选择"微信"登录。

 2)登录成功后进入"个人中心"页面,找到"当前图书馆/所在图书馆"是否显示未绑定, 如果显示未绑定,需要绑定读者所属图书馆。

|          | 用户设置   | <b>个人信息</b> 关联账号             |
|----------|--------|------------------------------|
| <b>_</b> | 用户账号:  | o91Fzw5wjeloWmfSunkppBF4HeCc |
|          | 真实姓名:  | ∠修改                          |
|          | 出生日期:  | 2021-04-21 🗷 修改              |
| 山口 找出机机来 | 性别:    | 女 ∠ 修改                       |
| ▣ 我的荐购   | 手机:    | 绑定                           |
| ☆ 我的收藏   | 当前图书馆: | 未绑定 绑定新图书馆                   |
| ◎ 我的评论   | 注销账户:  | 注销                           |
| 🖉 我的纠错   |        |                              |
| □ 我的书签   |        |                              |
| 🖂 我的消息   |        |                              |
| ♡ 贴心小助手  |        |                              |
| ③ 用户设置   |        |                              |

PC 端-首页右上角个人中心-用户设置-个人

信息-当前图书馆绑定

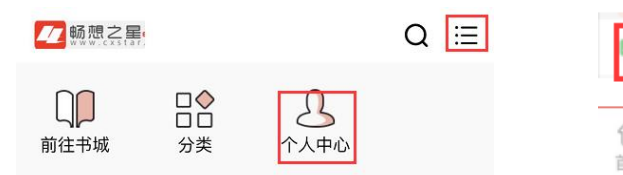

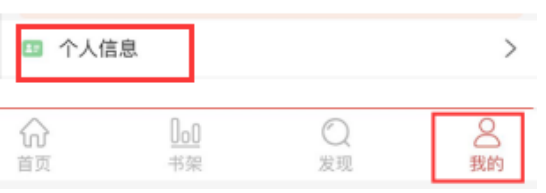

| <     | 个人信息         |
|-------|--------------|
| 头像    | <b>(</b> ) > |
| 用户名   | -            |
| 性别    | 女 >          |
| 生日    | 2021-04-21 > |
| 手机    | 未绑定 >        |
| 关联账号  | <b>1</b>     |
| 所在图书馆 | 未绑定          |

< 个人信息 头像 > 昵称 > 性别 女 > 生日 2021-04-21 > 手机号 未绑定 > > 关联账号 未绑定 > 认证图书馆 > 注销账号

微信端-右上角按钮-个人中心-所在图书馆

绑定

APP 端-我的-个人信息-认证图书馆绑定

#### 3) 绑定方式

选择图书馆之后会出现下列认证方式

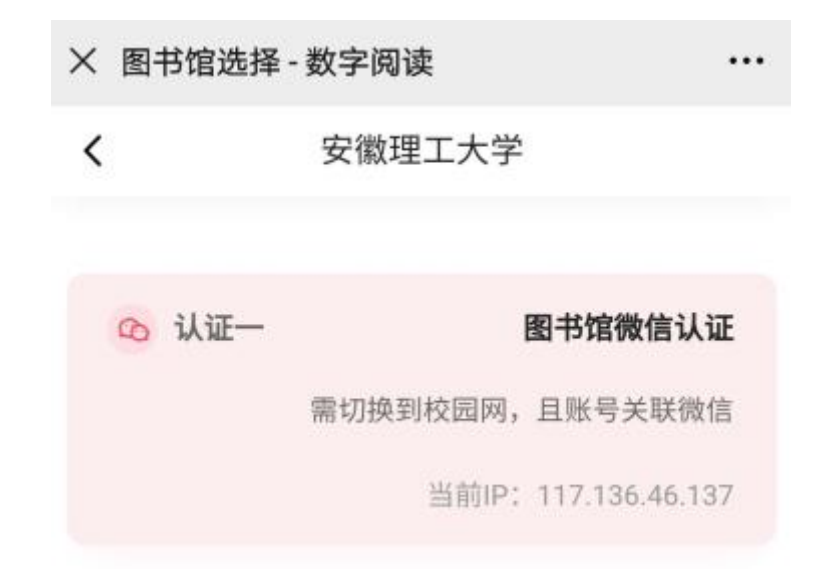

微信认证:读者需要在 ip 范围内认证(校园网网络或者图书馆网络情况下方可认证成功), 46 或者外部网络认证不成功(手机号注册账号需先和微信关联之后,再选择微信认证)。 注意:读者选择图书馆后,认证页面将会根据实际情况显示该馆的认证方式。

## ● 操作步骤

#### 系统入口

1. PC 端: 访问文档提供的 pc 端链接地址,点击进入。

2. 微信端:将文档提供的微信公众号地址加入微信公众号菜单,通过公众号菜单进入。

 畅想阅读 APP:扫描下方二维码安装畅想阅读 APP;或者在各移动应用商城平台上搜索"畅 想阅读",下载畅想之星 APP 阅读器。

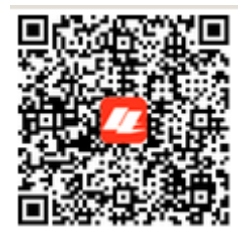

### 资源查找和使用

1. 分类导航

各个终端可以根据中图法导航和学科导航进行资源的查找。

| ≡ 院系分类                         | 首页               | 本馆资源                                                                                                    | 专题推荐              | 书城        | 教学用书             | 大众数据库                |
|--------------------------------|------------------|----------------------------------------------------------------------------------------------------|-------------------|-----------|------------------|----------------------|
| 学科导航     中國法导航       哲学     哲学 | <b>学科</b><br>外国语 | <b>洋航 &gt; 文学</b>                                                                                               | 学 中国语言文学          |           |                  |                      |
| <b>经济学</b><br>理论经济学 应用经济学      | 综合 🖡             | 出版时间                                                                                                    | 阅读次数 ▮            |           |                  |                      |
| 法学                             | 共 18503          | 条记录 🔲 全选                                                                                                    | 收藏                |           |                  | 1 2 3 4 5            |
| 法学 政治学 社会学 民族学                 |                  |                                                                                                    |                   |           |                  |                      |
| 马克思主义理论 公安学                    |                  | 7                                                                                                    | 坑鹰猎 天下霸唱          | 重现经典"     | 鬼吹灯"新系列的         | 第一季大结局               |
| 教育学                            |                  | ſŧ                                                                                                    | 著:天下霸唱[著]         |           |                  |                      |
| 教育学 心理学 体育学                    |                  | <u>н</u>                                                                                                    | 版社:中国文联出版社        | 出版时间:     | 2017.06 ISBN     | I: 978-7-5190-2780-3 |
| 文学                             | -天-              | <b>抗腐猎</b> - 张                                                                                                  | 保庆小名大庆,他爹是我<br>·· | :表舅,他自然是我 | 我表哥。那怎么也姓张!      | 呢? 其实不奇怪,"张王李赵à      |
| 中国语言文学 外国语言文学                  |                  | the second second second second second second second second second second second second second second second se | 姓                 |           |                  |                      |
| 新闻传播学                          |                  |                                                                                                    |                   |           |                  |                      |
| 历史学                            |                  | 省                                                                                                    | 委书记 《省委书          | 记》是第一部    | <b>隆</b> 金面表现我国当 | 代高层政治生活和高质           |
| 考古学 中国史 世界史                    |                  | (1) (1)                                                                                                    | 者:陆天明著            |           |                  |                      |
| 理学                             |                  | L                                                                                                    | 版社: 作家出版社         | 出版时间: 200 | 09.09 ISBN: 9    | 78-7-5063-4807-2     |
| 数学 物理学 化学 天文学 地理学              |                  | 相                                                                                                    | 安无事地跟随贡开宸六年       | 的那双皮鞋,竟然  | 然在那一刹那间,露出       | 了它早该显露的那种颓相; 鞋)      |
| 大气科学 海洋科学 地球物理学                | <u>*</u>         | 领                                                                                                    | 导的紧急召见,要从省委       | 大楼前那个极其E  | 主重开阔的院子里         |                      |
| 地质学 生物学 系统科学                   |                  |                                                                                                    |                   |           |                  |                      |

## PC 端分类导航

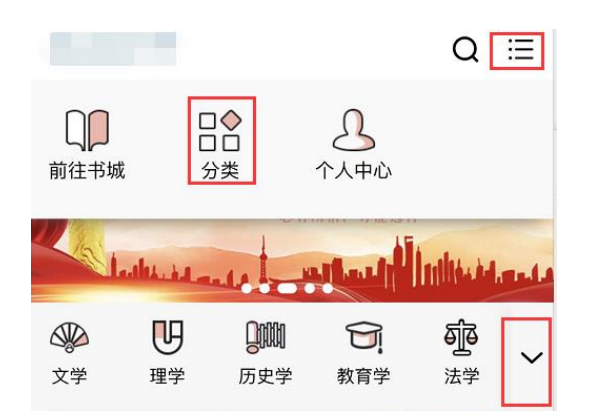

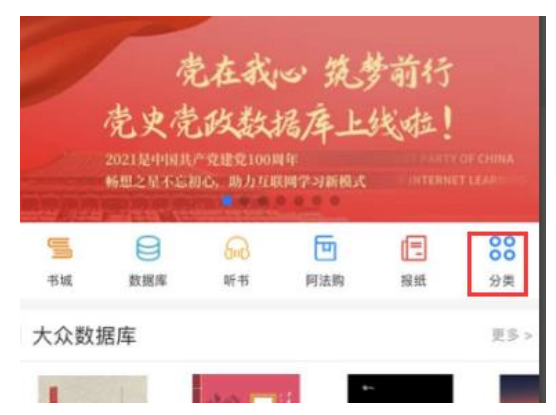

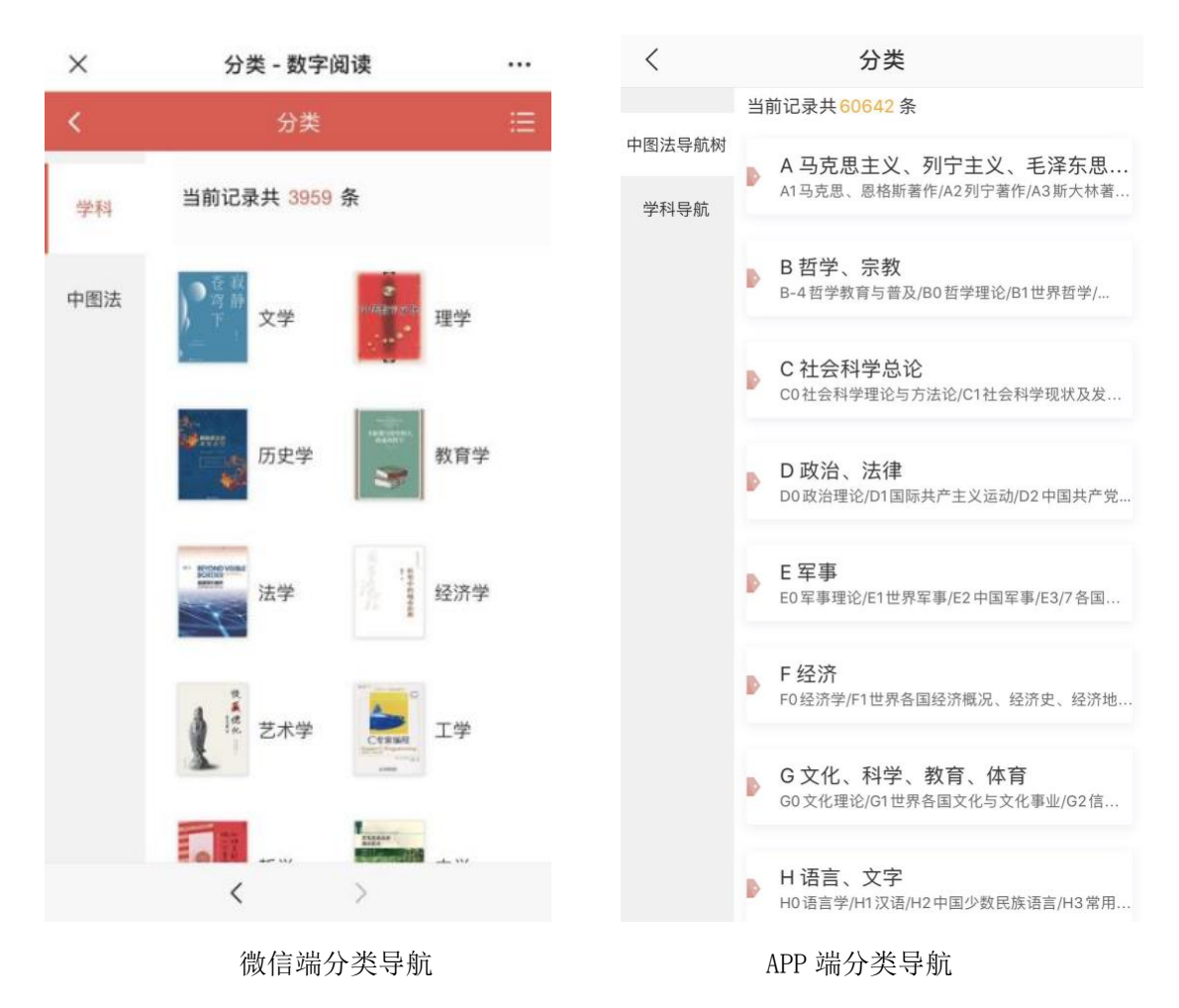

2. 普通检索/高级检索

各个终端可以在检索入口输入题名、ISBN、作者、出版社等检索词查找资源,需要多个条件 同时查找可以通过高级检索实现精确检索。

|      | 首页    | 本馆资源     | 书城<br>书城<br>本馆资<br><b>书</b> : | ▼ 题名<br>法律出<br>城 | 5、ISBN、作者<br>版社 佛教 季<br><b>专题推荐</b> | 音、出版社<br>羡林谈东西方<br><b>教学</b> | 文化 机械<br>≥ <b>用书</b> | 工业出版社 英 | 语写作书屋 | Q | <u>高级</u><br>检索 |
|------|-------|----------|-------------------------------|------------------|-------------------------------------|------------------------------|----------------------|---------|-------|---|-----------------|
| 高级检索 |       |          |                               |                  |                                     |                              |                      |         |       |   |                 |
|      | 题名:   | 请输入题名    |                               |                  |                                     |                              |                      |         | 有确    |   |                 |
|      | 作者:   | 请输入作者名   |                               |                  |                                     |                              |                      |         | 有 精确  |   |                 |
|      | ISBN: | 请输入ISBN号 |                               |                  |                                     |                              |                      |         | 精确    |   |                 |
|      | 主题:   | 请输入主题    |                               |                  |                                     |                              |                      |         | 精确    |   |                 |
|      | 出版社:  | 请输入出版社   |                               |                  |                                     |                              |                      |         | 1 精确  |   |                 |
| #    | ¦版时间: | 起始时间     | <b>—</b>                      | 结束时间             | iii                                 |                              |                      |         |       |   |                 |
| Ŀ    | 架时间:  | 起始时间     | <b>=</b>                      | 结束时间             | iii                                 |                              |                      |         |       |   |                 |
| 电子书读 | 者对象:  | 全部       | ~                             |                  |                                     |                              |                      |         |       |   |                 |
| 7    | 科分类:  | 学科导航     | •                             |                  |                                     |                              | 选择                   |         |       |   |                 |
|      |       | 搜索       | i Ħ                           |                  |                                     |                              |                      |         |       |   |                 |

## PC 端普通检索/高级检索

| <ul> <li>&lt; 书/作者/ISBN/出版社</li> </ul> | 检索     |                  | 搜索     |
|----------------------------------------|--------|------------------|--------|
| 热词搜索                                   | 高级检索   | 想要获取精确搜索?试试 高级搜索 |        |
| × 首页   畅想图书馆 - 数字说                     | ]读 …   | くころのである。高级搜索     |        |
| く高级检索                                  |        | 书名               |        |
| 书名                                     |        | 请输入书名            | □ 精研   |
| 请输入书名                                  | □ 精确   | 作者               |        |
| 作者                                     |        | 请输入作者            | □ 精研   |
| 请输入作者                                  | □ 精确   | ISBN             |        |
| ISBN                                   |        | 请输入ISBN          | □ 精研   |
| 请输入ISBN                                | □ 精确   | 出版社              |        |
| 出版社                                    |        | 全输入出版社           | 制作     |
| 请输入出版社                                 | □ 精确   | 出版日期             |        |
| 出版日期                                   |        | 起始日期 -           | 截止日期   |
| 起始日期 一 截止日期                            | 抈      | 电子书读者对象          |        |
| 电子书读者对象                                |        | 全部               | $\sim$ |
| 全部                                     | $\sim$ | 埋安               | 臿罟     |
| < >                                    |        | 1支杀              | 里旦     |

微信端普通检索/高级检索

APP 端普通检索/高级检索

3. 全文检索

图书馆已购买的电子书数据库支持全文检索功能,输入检索词可以检索全文内容中包含检索 词相关的章节内容信息。

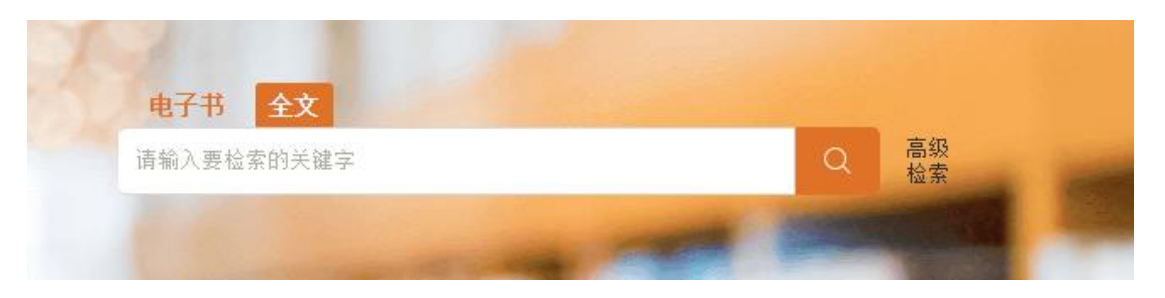

PC 端全文检索

### 电子书阅读、PDA 和荐购

1. 本馆资源/电子书数据库

图书馆己购买的电子书资源(本馆资源或者数据库模块)可以阅读全文,进入图书详情页, 点击"在线阅读"按钮,即可阅读全文。

| <b>学科导航</b> 中国法导航                                                                                                    | × a 🗆                                                                                                    | 6-                                                                                        |                                                                                                    |                                                                                                    |                                                                                                    |                                                                                                    |                                                                                                    |
|----------------------------------------------------------------------------------------------------|----------------------------------------------------------------------------------------------------|-------------------------------------------------------------------------------------------|----------------------------------------------------------------------------------------------------|----------------------------------------------------------------------------------------------------|----------------------------------------------------------------------------------------------------|----------------------------------------------------------------------------------------------------|----------------------------------------------------------------------------------------------------|
| 哲学                                                                                                    | 字科导                                                                                                    | 航                                                                                         |                                                                                                    |                                                                                                    |                                                                                                    |                                                                                                    |                                                                                                    |
| 哲学                                                                                                    |                                                                                                    | 1                                                                                         | 1                                                                                                    |                                                                                                    |                                                                                                    |                                                                                                    |                                                                                                    |
| 至济学                                                                                                    | 综合 ↓                                                                                                    | 出版时间 ↓                                                                                    | 阅读次数 ↓                                                                                                    |                                                                                                    |                                                                                                    |                                                                                                    |                                                                                                    |
| 理论经济学 应用经济学                                                                                                    | 共 43762 🖇                                                                                                    | 条记录 🗌 全选                                                                                  | 收藏                                                                                                    |                                                                                                    |                                                                                                    | 1 2 3 4 5                                                                                                    | 98 99 100 翻至                                                                                                    |
| 去学                                                                                                    |                                                                                                    |                                                                                           |                                                                                                    |                                                                                                    |                                                                                                    |                                                                                                    |                                                                                                    |
| 去学 政治学 社会学 民族学                                                                                                    |                                                                                                    | 天 ~ 天                                                                                     | 、坑鹰猎 天下霸叫                                                                                                    | 昌重现经典 "                                                                                                    | 鬼吹灯"新系列第                                                                                                    | 第一季大结局                                                                                                    |                                                                                                    |
| 9克思主义理论 公安学                                                                                                    | 1                                                                                                    | 作山                                                                                        | 著:天下霸唱[著]                                                                                                    | uu uu n + 200 .                                                                                                    | 0017 06 TCDN.                                                                                                    | 070 7 5100 0700 0                                                                                                    |                                                                                                    |
| 如育学                                                                                                    |                                                                                                    |                                                                                           | i厥性:甲国义联西厥性<br>很广山夕十广,她答旦4                                                                                                    | 山服时间:<br>F=白。如白伏目来                                                                                                    | 2017.06 ISBN:<br>主可,那怎么站站起吧?                                                                                                    | 978-7-5190-2780-3<br>甘立文本版。"北下本地                                                                                                    | 追扬到"。井上林祀的太子。                                                                                                    |
| 如何学 心理学 体育学                                                                                                    | - 71                                                                                                    | 「「「「「」」「「」」」「「」」」「「」」」「「」」「「」」」」「「」」」「」」」「」」「」」」「」」」「」」」「」」」「」」」「」」「」」」「」「                | 味成小石八大,1830年4<br>姓                                                                                                    | 1880, 1997, 1997, 1997, 1997, 1997, 1997, 1997, 1997, 1997, 1997, 1997, 1997, 1997, 1997, 1997, 1997, 1997, 19<br>1997, 1997, 1997, 1997, 1997, 1997, 1997, 1997, 1997, 1997, 1997, 1997, 1997, 1997, 1997, 1997, 1997, 1997, 1997 | 201° #0.54 USESDAG:                                                                                                    | 兵关小可证, 加工子运                                                                                                    | MUX1 * EIX1941/A3                                                                                                    |
| 文学                                                                                                    |                                                                                                    |                                                                                           |                                                                                                    |                                                                                                    |                                                                                                    |                                                                                                    |                                                                                                    |
| A国语言文学 外国语言文学                                                                                                    |                                                                                                    |                                                                                           |                                                                                                    |                                                                                                    |                                                                                                    |                                                                                                    |                                                                                                    |
| f闻传播学                                                                                                    |                                                                                                    | <b>夕</b>                                                                                  | 小宁传 作者很权易                                                                                                    | 成,为中央编译                                                                                                    | 译局副局长,资深:                                                                                                    | 马列主义研究专家。                                                                                                    | 0                                                                                                    |
| 历史学                                                                                                    |                                                                                                    | <b>****</b>                                                                               | "者: 本正拓茎                                                                                                    |                                                                                                    |                                                                                                    |                                                                                                    |                                                                                                    |
| to 1 and 1 million of the state                                                                                                    | _                                                                                                    | -                                                                                         | 后于中止地位                                                                                                    | 中居时间, 2010                                                                                                    | 0.01 TCDN: 070.                                                                                                    | -7-5455-2010-0                                                                                                    |                                                                                                    |
| 考古学 中国史 世界史                                                                                                    |                                                                                                    | 会における<br>利学传 本                                                                            | 日:学生之间<br>版社:天地出版社<br>书分优尔加词畦、基律师                                                                                                    | 出版时间: 2018                                                                                                    | 3.01 ISBN: 978-<br>历程、十日的中航、沟雨                                                                                                    | -7-5455-3010-0<br>研究部、暗在的探索。内容                                                                                                    | 句廷・全品奋ケ; 今併生; -                                                                                                    |
| 考古学中国史世界史<br>甲学                                                                                                    |                                                                                                    | 出<br>列宁传<br>本                                                                             | 山、 中正 紀省<br>版社: 天地出版社<br>书分伏尔加河畔、从律师                                                                                                    | 出版时间: 2018<br>币到革命家、建党的                                                                                                    | 3.01 ISBN: 978-<br>历程、十月的决战、治国                                                                                                    | -7-5455-3010-0<br>按邦、晚年的探索。内容                                                                                                    | 包括:金色童年;全优生;-                                                                                                    |
| 考古学中国史世界史<br>周 <b>理学</b>                                                                                                    |                                                                                                    | 到 <u>宁</u> 传 本                                                                            | □、 <del></del>                                                                                                    | 出版时间: 2018<br>币到革命家、建党的                                                                                                    | 3.01 ISBN: 978-<br>历程、十月的决战、治国                                                                                                    | -7-5455-3010-0<br> 安邦、晩年的探索。内容<br>#28##                                                                                                    | 包括:金色童年;全优生;-<br>R 0.34% {]                                                                                                    |
| *古学 中国史 世界史<br>(学)                                                                                                    | □鹰猎 🥑 紙井                                                                                                    | 出<br>列宁传 本<br>药可供                                                                         | □ ·                                                                                                    | 出版时间: 2018<br>刊革命家、建党的。                                                                                                    | 3.01 ISBN: 978-<br>历程、十月的决战、治国<br><b>总序</b>                                                                                                    | -7-5455-3010-0<br>波邦、晚年的探索。内容<br>金文版#                                                                                                    | 包括: 金色童年; 全优生; -<br>전 0.34% (기)                                                                                                    |
| 考古学 中国史 世界史<br>(学)<br>(学)<br>(学)<br>(学)<br>(学)<br>(学)<br>(学)<br>(学)<br>(学)<br>(学)                                                                                                    | L鹰猎 @纸ŧ<br>唱重现经典"鬼哕                                                                                                    | <u>判守</u> 様 本<br><u> 「可供</u><br>次]"新系列第一                                                  | <ol> <li>デージェンション</li> <li>版社: 天地出版社</li> <li>书分伏尔加河畔、从律</li> <li>书分伏尔加河畔、从律</li> </ol>                                                                                                    | 出版时间:2018<br>市到革命家、建党的                                                                                                    | 3.01 ISBN: 978-<br>历程、十月的决战、治国<br><b>总序</b>                                                                                                    | -7-5455-3010-0<br> 安邦、晚年的探索。内容<br>全文編集                                                                                                    | 包括:金色童年;全优生;-<br>* 0.4% ①<br>道                                                                                                    |
| 修古学 中国史 世界史<br>学学 大力<br>天下第一条<br>(作者::                                                                                                    | L)應,猎 (愛)紙井<br>唱重现经典 "鬼哕<br>天下覇唱(著)                                                                                                    | <u>列宁</u> 校 本                                                                             | ■ - テルニピョ<br>版社: 天地出版社<br>书分伏尔加河畔、从律単<br>季大结局                                                                                                    | 出版时间:2016<br>市到革命家、建党的<br><sup>4年</sup><br>承智慧世,回                                                                                                    | 8.01 ISBN: 978-<br>历程、十月的決战、治国<br><b>总序</b><br>璇文学之时代乐章①                                                                                                    | -7-5455-3010-0<br>读邦、晚年的探索。内容<br>全文版#                                                                                                    | 包括: 金色童年; 全代生; -<br>: a.x.s 「↓<br>: 급<br>;;<br>□                                                                                                    |
| 時古学 中国史 世界史 第学 大力 大丁範疇 日本 日本                                                                                                    | <b>1.應 狙</b> ● 纸书<br>唱重现经典 "鬼吵<br>天下霸唱(著)<br>: 中国文联出版社                                                                                                    | <u>判字作</u> 本<br><u>3可供</u> )<br><u>、</u><br>、<br>、<br>、<br>、<br>、<br>新系列第一<br>出版时间: 2017. | <ul> <li>・ テルニと目<br/>版社: 天地出版社</li> <li>・ 大佐田町町、从律単</li> <li>◆ 大结局</li> <li>06</li> </ul>                                                                                                    | 出版时间:2018<br>西到革命家、建党的<br><sup>品库</sup><br>承智慧世,回<br>杨宏峰                                                                                                    | 9.01 ISBN: 978-<br>历程、十月的決战、治国<br><b>总序</b><br>族文学之时代乐章①                                                                                                    | -7-5455-3010-0<br>读邦、晚年的探索。内容<br>☆☆%#                                                                                                    | 包括: 金色童年; 全优生; -<br>로 234% ①<br>브<br>티<br>미<br>인<br>·································                                                                                                    |
| 5日学 中国史 世界史 学学 アンドレーン・フィン・フィン・フィン・フィン・フィン・フィン・フィン・フィン・フィン・フィ                                                                                                    | 「「鷹猫」 (● 浜井)     「「鹿ヶ田」 (● 浜井)     「東の祭典 (・鬼吹)     下下端県(著)     : 中国文祭員 (※社)     378-7-5190-5720-3     マル (※)                                                                                                    | <u>判字</u> 作<br>本                                                                          | ★ # # # # # # # # # # # # # # # # # # #                                                                                                    | 出版时间:2010<br>研到革命家、建党的<br>88<br>承智慧世,回<br>杨宏峰<br>在全球化语频                                                                                                    | 9.01 ISBN: 978-<br>历程、十月的決战、治国<br><b>总序</b><br>康文学之时代乐章①<br>1中,面对世界文学与中国:                                                                                                    | -7-5455-3010-0<br>使邦、晚年的探索。内容<br>全文時#<br>文学的迅速发展与变化、民级                                                                                       | 包括: 金色童年; 全优生; -<br>ま 0.34% ()<br>し :::<br>見 図<br>&O硬結构                                                                                                    |
| 考古学 中国史 世界史 #学 #学 # C かいのいろう いうかい いうかい いうかい いうかい いうかい いうかい いうかい い                                                                                                    | 5.應3指 ④ 紙干<br>唱重现经典 "鬼吟<br>天下張陽(著)<br>: 中国文成出版社<br>978-7-5190-2780-3<br>K崎小说<br>分本号: 1247.56                                                                                                    | <u>判守</u> 使<br>本<br>、<br>、                                                                | ■ ・ <del> </del>                                                                                                    | 出版时间:2010<br>研到革命家、建筑的<br>品标<br>承智慧世,回<br>杨宏峰<br>在全球化语频<br>的重组与来自各种<br>超导                                                                                                    | <ol> <li>3.01 ISBN: 976-<br/>所程、十月的決战、治国<br/>(法)<br/>(法)<br/>(本), 面対世界文学与中国)<br/>環道的文化交汇,当下朝<br/>(本), 本大</li> </ol>                                                                                                    | -7-5455-3010-0<br>(安邦、晚年的探索。内容<br>全文総<br>文学的迅速发展与变化、民略<br>建文学王处于觉量与虚变、                                                                       | 包括: 金色童年; 全优生; -<br>ま 0.245 ① し<br>:<br>の<br>の<br>を心理結构<br>返理与升<br>小<br>の<br>の<br>の<br>の<br>の<br>の<br>の<br>の<br>の<br>の<br>の<br>の<br>の                                                                                                    |
| 株古学 中国史 世界史 学 大坊 天下館 作者:: 二日の日の日の日の日の日の日の日の日の日の日の日の日の日の日の日の日の日の日の                                                                                                    | 「「應了】 ● 纸干<br>雪重规经典 "鬼吹<br>天下蜀嶋[藩]<br>: 中国文既出版社<br>3787-5190-2780-3<br>ド駒小斑<br>分类号: 1247.56<br>法分支】1 文学 > 12                                                                                                    | <u>判守</u> 候<br>本<br><u><br/>、<br/>、<br/></u>                                              | ★ # # # # # # # # # # # # # # # # # # #                                                                                                    | 出版时间:2010<br>研到革命家、建党的<br>高年<br>承智慧世,回<br>杨宏峰<br>在全球化温料<br>的重组与来自各科<br>华之阶段,明显表<br>就,这是"大园楼                                                                                                    | <ol> <li>3.01 ISEN: 976-<br/>历程、十月的決战、治国</li> <li>总序</li> <li>腺皮学之时代乐章①</li> <li>時,面对世界文学与中国①</li> <li>環道的文化交汇,当下的</li> <li>環知一种认知本,当、多編<br/>作家选择既开放又坚守之</li> </ol>                                                                                                    | -7-5455-3010-0<br>(安邦、晚年的探索。内容)<br>金文総部<br>文学的迅速发展与变化、民级<br>國際文学正处于犹豫与遭张、<br>建增之之态势,并取得了令世)<br>文化策略,以其先进性与科学                                 | 包括:金色童年;全优生;・<br>2 0.345 ①<br>3 0.345 ①<br>4 二<br>7 回<br>8<br>5 公理結构<br>5 近理告升<br>人類目之成<br>5 単し、知回                                                                                                    |
| 株古学 中国史 世界史 #学 #学 #************************************                                                                                                    | 「「鷹 猪」 @ 纸干<br>唱重规经典 "鬼吹<br>天下蜀嶋[藩]<br>: 中国文取出版社<br>3787-5:190-2780-3<br>长陽小成<br>分类号:1247.56<br>法分类】1 文学 > 12<br>分类】文学 > 中国语                                                                                                    | <u>判学</u> 候<br>本<br><u> 「可供</u><br>出版时间: 2017<br>中国文学 > 124/以<br>言文学 > 中国現当               | <ul> <li>         ・テルシング         版社: 天地出版社     </li> <li>         ・日本の「「「「「」」」、         ・・・・・・・・・・・・・・・・・・・・・・・・・・・</li></ul>                                                                                                    | 出版时间:2010<br>研到革命家、建党的                                                                                                    | <ol> <li>3.01 ISEN: 976-<br/>历程、十月的決战、治国</li> <li>总序</li> <li>腺文学之时代乐章①</li> <li>場本,面对世界文学与中国ID</li> <li>環道的文化交汇,当下的ID</li> <li>環出一种认知本土、多细、<br/>作家选择既开放又坚守之口<br/>与民族现代性之建构。</li> </ol>                                                                                                    | -7-5455-3010-0<br>(安邦、晚年的探索。内容)<br>金文総部<br>文学的迅速发展与变化、民级<br>国族文学正处于犹属与遭变、<br>建构之态势,并取得了令世)<br>文化策略,以其先进性与科约                                  | 包括:金色童年;全优生;・<br>2 0.345 ①<br>3 0.345 ①<br>4 1<br>5 0<br>5 0<br>2 1<br>5 0<br>5 0<br>5 0<br>5 0<br>5 0<br>5 0<br>5 0<br>5 0                                                                                                    |
| <ul> <li>株式学 中国史 世界史</li> <li>(第一)</li> <li>(第一)</li> <li>(第一)</li> <li>(本)</li> <li>(本)</li> <li>(*)</li> <li>(*)</li> <li>(*)</li> <li>(*)</li> <li>(*)</li> <li>(*)</li> <li>(*)</li> <li>(*)</li> </ul>                                                                                                    | 「「應了】 @ 纸干<br>喝重现经典 "鬼吹<br>天下蜀編[著]<br>: 中国文戰出版社<br>3787-75190-2780-3<br>长陽小说<br>分类号: 1247.56<br>法分类】1 文学 > 12<br>分类】文学 > 中国语<br>读终端: □<br>FC在线 FC石                                                                                                    | 列学校<br>本                                                                                  | ★     ★     ★     ★     ★     ★     ★     ★     ★     ★     ★     ★     ★     ★     ★     ★     ★     ★     ★     ★     ★     ★     ★     ★     ★     ★     ★     ★     ★     ★     ★     ★     ★     ★     ★     ★     ★     ★     ★     ★     ★     ★     ★     ★     ★     ★     ★     ★     ★     ★     ★     ★     ★     ★     ★     ★     ★     ★     ★     ★     ★     ★     ★     ★     ★     ★     ★     ★     ★     ★     ★     ★     ★     ★     ★     ★     ★     ★     ★     ★     ★     ★     ★     ★     ★     ★     ★     ★     ★     ★     ★     ★     ★     ★     ★     ★     ★     ★     ★     ★     ★     ★     ★     ★     ★     ★     ★     ★     ★     ★     ★     ★     ★     ★     ★     ★     ★     ★     ★     ★     ★     ★     ★     ★     ★     ★     ★     ★     ★     ★     ★     ★     ★     ★     ★     ★< | 出版时间:2010<br>研到革命家、建党的<br>高年<br>承智慧世,回<br>杨宏峰<br>在全球化酒料<br>的重组与来自香料<br>埃之阶的值取向<br>與見表<br>就文学即价值取向<br>回族文学题中<br>口头文学遗产,具                                                                                                    | <ol> <li>3.01 ISEN: 976-<br/>历程、十月的決战、治国</li> <li>成序</li> <li>成序</li> <li>違次学之时代乐章①</li> <li>違中,面对世界文学与中国ID</li> <li>環道的文化交汇,当下的</li> <li>環知一种认知本土、多編<br/>(作家选择既开放又坚守之口)与民族现代性之建构。</li> <li>国文学这个大系统中的一</li> <li>U历史悠久、区域性影响广;</li> </ol>                                                                                                    | -7-5455-3010-0<br>读 邦、晚年的探索。内容<br>全文総部<br>文学的迅速发展与变化、民级<br>國際文学正处于觉羅与遭变、<br>建地之态势,并取得了令世)<br>文化策略,以其先进性与科结<br>个重要组成部分。拥有丰富多<br>乏,同中亚与西亚以及世界的 | 包括:金色童年;全优生;・<br>2 0.345 (人)<br>4 0.345 (人)<br>4 1<br>5 (人)<br>5 (人)<br>5 (L)<br>5 (L)<br>5 ( |
| <ul> <li>株式学 中国史 世界史</li> <li>(第一)</li> <li>(第一)</li> <li>(11)</li> <li>(11)<td>「「鷹猪」 @ 浜井<br/>『重狐经典 "鬼吹<br/>天下嶺嶋[藩]:<br/>: 中國文聚出版社<br/>がかった5190-2780-3<br/>ド海城(藩):<br/>日本の一方190-2780-3<br/>ドロックスの-3<br/>大学、12<br/>大学、12<br/>大学、13<br/>大学、13<br/>(13<br/>)<br/>(13<br/>)</td><td><u>判学代</u><br/>本<br/><u> 「可供</u></td><td>↓     ★     ★     ★     ★     ★     ★     ★     ★     ★     ★     ★     ★     ★     ★     ★     ★     ★     ★     ★     ★     ★     ★     ★     ★     ★     ★     ★     ★     ★     ★     ★     ★     ★     ★     ★     ★     ★     ★     ★     ★     ★     ★     ★     ★     ★     ★     ★     ★     ★     ★     ★     ★     ★     ★     ★     ★     ★     ★     ★     ★     ★     ★     ★     ★     ★     ★     ★     ★     ★     ★     ★     ★     ★     ★     ★     ★     ★     ★     ★     ★     ★     ★     ★     ★     ★     ★     ★     ★     ★     ★     ★     ★     ★     ★     ★     ★     ★     ★     ★     ★     ★     ★     ★     ★     ★     ★     ★     ★     ★     ★     ★     ★     ★     ★     ★     ★     ★     ★     ★     ★     ★     ★     ★     ★     ★     ★     ★     ★     ★     ★     ★     ★     ★     ★     ★&lt;</td><td>出版时间:2010<br/>研到革命家、建党的<br/>部<br/>承智慧世,回<br/>杨宏峰<br/>在全球化酒料<br/>学之阶段,明显表<br/>就,这是广大园鹅<br/>族文学即价值取向<br/>回族文学是中<br/>口头文学遗产,具<br/>看密切联系,同时</td><td><ol> <li>3.01 ISEN: 978-<br/>历程、十月的决战、治国</li> <li>总序</li> <li>腺文学之时代乐章①</li> <li>場本,面对世界文学与中国10</li> <li>環道的文化交汇,当下的10</li> <li>現出一种以知本土、多幅5</li> <li>(作家选择既开放又至今之1)</li> <li>与民族现代性之建构。</li> <li>国文学这个大系统中的一公</li> <li>U历史悠久、区域性影响广約</li> <li>10</li> <li>11</li> <li>11</li> <li>12</li> <li>13</li> <li>14</li> <li>14<td>-7-5455-3010-0<br/>读获利、晚年的探索。内容<br/>全文能和<br/>文学的迅速发展与变化、民级<br/>建构之态势,并取得了令世<br/>文化策略,以其先进性与科结<br/>个重要组成部分。拥有丰富多<br/>泛、同中亚与西亚以及世界历<br/>文学传统、构成现代文学之名</td><td>包括: 金色童年; 全优生; -<br/>を 0.345 (人)<br/>と 0.345 (人)<br/>は<br/>に<br/>の<br/>の<br/>の<br/>の<br/>の<br/>の<br/>の<br/>の<br/>の<br/>の<br/>の<br/>の<br/>の</td></li></ol></td></li></ul> | 「「鷹猪」 @ 浜井<br>『重狐经典 "鬼吹<br>天下嶺嶋[藩]:<br>: 中國文聚出版社<br>がかった5190-2780-3<br>ド海城(藩):<br>日本の一方190-2780-3<br>ドロックスの-3<br>大学、12<br>大学、12<br>大学、13<br>大学、13<br>(13<br>)<br>(13<br>)<br>(13<br>)<br>(13<br>)<br>(13<br>)<br>(13<br>)<br>(13<br>)<br>(13<br>)<br>(13<br>)<br>(13<br>)<br>(13<br>)<br>(13<br>)<br>(13<br>)<br>(13<br>)<br>(13<br>)<br>(13<br>)<br>(13<br>)<br>(13<br>)<br>(13<br>)<br>(13<br>)<br>(13<br>)<br>(13<br>) | <u>判学代</u><br>本<br><u> 「可供</u>                                                            | ↓     ★     ★     ★     ★     ★     ★     ★     ★     ★     ★     ★     ★     ★     ★     ★     ★     ★     ★     ★     ★     ★     ★     ★     ★     ★     ★     ★     ★     ★     ★     ★     ★     ★     ★     ★     ★     ★     ★     ★     ★     ★     ★     ★     ★     ★     ★     ★     ★     ★     ★     ★     ★     ★     ★     ★     ★     ★     ★     ★     ★     ★     ★     ★     ★     ★     ★     ★     ★     ★     ★     ★     ★     ★     ★     ★     ★     ★     ★     ★     ★     ★     ★     ★     ★     ★     ★     ★     ★     ★     ★     ★     ★     ★     ★     ★     ★     ★     ★     ★     ★     ★     ★     ★     ★     ★     ★     ★     ★     ★     ★     ★     ★     ★     ★     ★     ★     ★     ★     ★     ★     ★     ★     ★     ★     ★     ★     ★     ★     ★     ★     ★     ★     ★     ★     ★< | 出版时间:2010<br>研到革命家、建党的<br>部<br>承智慧世,回<br>杨宏峰<br>在全球化酒料<br>学之阶段,明显表<br>就,这是广大园鹅<br>族文学即价值取向<br>回族文学是中<br>口头文学遗产,具<br>看密切联系,同时                                                                                                    | <ol> <li>3.01 ISEN: 978-<br/>历程、十月的决战、治国</li> <li>总序</li> <li>腺文学之时代乐章①</li> <li>場本,面对世界文学与中国10</li> <li>環道的文化交汇,当下的10</li> <li>現出一种以知本土、多幅5</li> <li>(作家选择既开放又至今之1)</li> <li>与民族现代性之建构。</li> <li>国文学这个大系统中的一公</li> <li>U历史悠久、区域性影响广約</li> <li>10</li> <li>11</li> <li>11</li> <li>12</li> <li>13</li> <li>14</li> <li>14<td>-7-5455-3010-0<br/>读获利、晚年的探索。内容<br/>全文能和<br/>文学的迅速发展与变化、民级<br/>建构之态势,并取得了令世<br/>文化策略,以其先进性与科结<br/>个重要组成部分。拥有丰富多<br/>泛、同中亚与西亚以及世界历<br/>文学传统、构成现代文学之名</td><td>包括: 金色童年; 全优生; -<br/>を 0.345 (人)<br/>と 0.345 (人)<br/>は<br/>に<br/>の<br/>の<br/>の<br/>の<br/>の<br/>の<br/>の<br/>の<br/>の<br/>の<br/>の<br/>の<br/>の</td></li></ol> | -7-5455-3010-0<br>读获利、晚年的探索。内容<br>全文能和<br>文学的迅速发展与变化、民级<br>建构之态势,并取得了令世<br>文化策略,以其先进性与科结<br>个重要组成部分。拥有丰富多<br>泛、同中亚与西亚以及世界历<br>文学传统、构成现代文学之名  | 包括: 金色童年; 全优生; -<br>を 0.345 (人)<br>と 0.345 (人)<br>は<br>に<br>の<br>の<br>の<br>の<br>の<br>の<br>の<br>の<br>の<br>の<br>の<br>の<br>の                                                                                                    |

PC端首页-本馆资源/电子书数据库标签(图书馆购买不同的数据库,显示名称不同)-进入 详情页-点击阅读按钮-阅读全文

|                         |                        | Q                 | :=               | × 天坑鹰猎 - 数字阅读 ··                                                                   | × 天坑鹰猎   在线阅读 - 数字阅读 ···                                                                                                |
|-------------------------|------------------------|-------------------|------------------|------------------------------------------------------------------------------------|----------------------------------------------------------------------------------------------------|
| 國见大于世界。<br>图光子世界。<br>图书 |                        |                   |                  | <                                                                                  | 第一章 来历不明的画<br>大出息?好嘛,顶天了是一掌勺的?" 既然不愿意在饭庄子当服务员,那他想去干<br>什么呢?张保庆上完初中学的钳工,在那个年<br>代、工人是相当不错的职业,工资铁杆儿庄稼似                    |
| ☆ U<br>文学 理学            | 日本<br>の<br>の<br>史学 教育  | 了<br>P<br>P<br>法学 | ~                | 大加團結合<br>出版社:中国文联出版社<br>出版时间:2017.06                                               | 的按月发放,不迟到、不旷工便有奖金,福利补<br>贴之类的待遇也好,混够了岁数一退休,国家还                                                                          |
| R数学                     | <b>用书</b><br>课不停学 停学不停 |                   |                  | 编辑推荐<br>天下霸唱重现经典"鬼吹灯"新系列第一季大结局 最强<br>摸金三人组重返地下世界,看他们如何探穴握墓,上<br>演离奇诡异、惊心动魄的生死传奇!   | 管养老送终。当时有句话评价厂子里的各个工<br>种,说是"车钳铣没人比,铆电焊对付干,要翻<br>砂就回家"。这话怎么讲呢?当工人最好的是干                                                  |
| 大众数据库                   | 隋唐演义                   |                   | \$ ><br>(⊗<br>到分 | 简介<br>张保庆小名大庆,他爹是我表舅,他自然是我表哥。<br>那怎么也姓张呢?其实不奇怪,"张王李赵遍地刘",<br>世上姓张的人太多了,咱们不必要给他编名造姓 | 钳工、车工或铣工,钳工保全都是技术活儿,晃<br>晃悠悠到处走,比较闲在,而且那手艺荒废不<br>了,到什么时候都用得上;车工、铣工则是整天<br>守着车床、铣床,耗时间却不用走脑子,有活儿<br>干活儿,没话儿也是随便敷着,在东间里看场 |
| 边城                      | 隋唐演义                   | 影响力核能             |                  | ○ ○ ○ ○ ○ ○ ○ ○ ○ ○ ○ ○ ○ ○ ○ ○ ○ ○ ○                                              | 纸、打扑克、喝茶。所以这三个工种最舒服,厂                                                                                                   |

微信端首页默认本馆资源数据,电子书数据库在首页有单独的模块入口--进入详情页-点击

阅读按钮-阅读全文

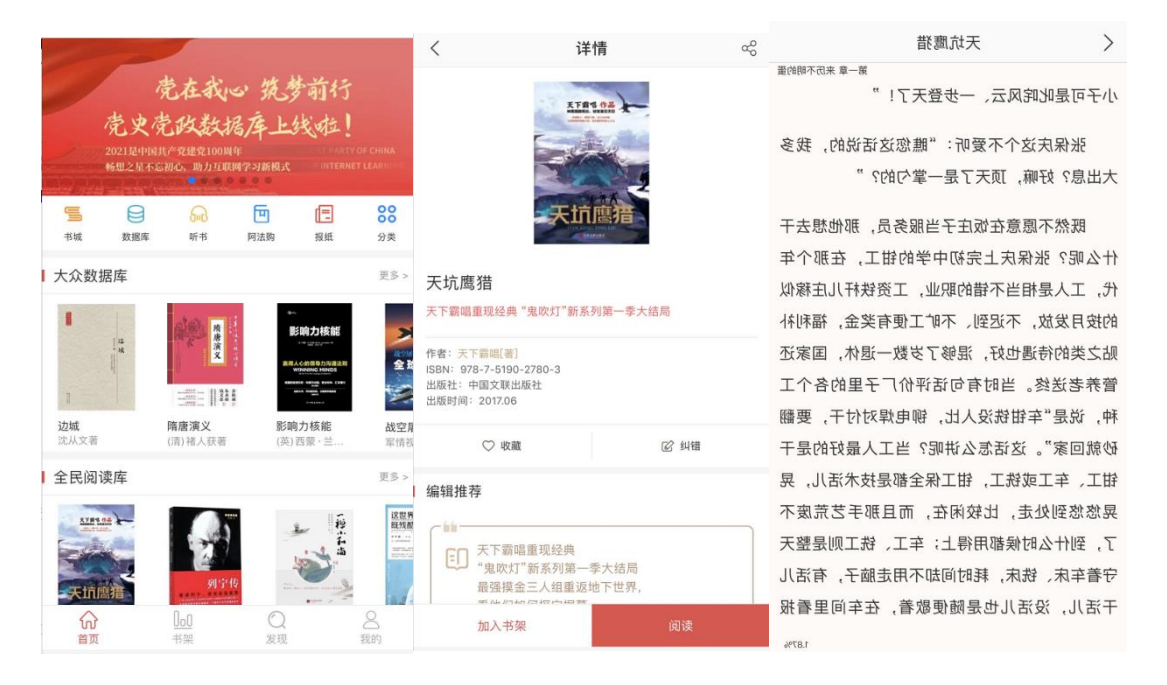

APP 端首页默认本馆资源数据,电子书数据库在首页有单独的模块入口--进入详情页-点击阅读或者加入书架-阅读或者下载全文

2. 书城资源

书城资源是畅想之星所有的中文电子书数据,未购买电子书进入图书详情页,可以"在线试读"正文的部分内容,读者感兴趣的电子书可以点击"荐购"推荐给图书馆购买,如图书馆已经开通"读者选书,图书馆买单"的模式,可以点击"免费 PDA"直接购买后阅读(购买

## 不需要读者付费,图书馆付费)。

| ≡ 院系分类                                                                    | 首页                            | 本馆资源                                  | 专题推荐                                   | 书城                          | 教学用书                 | 大众数据库               |
|---------------------------------------------------------------------------|-------------------------------|---------------------------------------|----------------------------------------|-----------------------------|----------------------|---------------------|
| Gaz.                                                                      | 影响力                           | □核能 🥑 🕷                               | 书可供                                    |                             |                      |                     |
| 影响力核能                                                                     | 英国内阁、<br>经验,精心<br>作者: (革)     | 联合利华等政界で<br>い凝聚23条黄金法!<br>西蒙・兰卡斯特(Sim | 商界特约演讲撰稱<br>则,让你的语言机<br>on Lancaster)著 | 高人、剑桥大韩<br>阪具感染力,料          | 学客座教授西蒙・<br>青准触及人心!洲 | 兰卡斯特撰稿<br>际酒店CEO··· |
| 赢得人心的领导力沟通法则<br>WINNING MINDS<br>Interstructuring of landrage             | 其他责任者<br>出版社:中                | : 田金美,洪云译<br>国友谊出版公司                  | 出版时间: 2018.                            | 04                          |                      |                     |
| 英国初番相元日・希国(2)内別、駅会村中、工事銀行<br>8000<br>80日大学、学科内学品、教師学品相任<br>80日大学・学科人な4++4 | ISBN: 978-<br>主题: 演讲<br>中国注公* | 7-5057-4221-5                         |                                        |                             |                      |                     |
| 阅读次数: 1185 下载次数: 259<br>若响次数: 60 收藏次数: 4                                  | 中國法力與<br>【中图法分<br>【学科分类       | 类】H 语言、文字:<br>】文学 > 中国语言》             | > HO语言学 > HO1语<br>文学 > 语言学及应)          | 語学<br>用语言学                  |                      |                     |
|                                                                           | 建议阅读终                         | 端: 🖵 🔹<br>PC在线 PC客户                   | 「<br>対端 iphone Andr                    | p C.<br>oid 畅想阅读            | 98<br>67             |                     |
|                                                                           | 在线                            | 试读<br>M电脑尚未安装rc客/                     | 荐购<br>⊐端,请先 安装客                        | 下载<br>户端 后再下载资              | ☆ 收<br>融读!           | 藏 🔲 纸书荐[            |
|                                                                           | , , ,                         | て国力量                                  | ● 纸书可供                                 | E Constraint and the second | ****                 |                     |

|                                                                                    | 历史是一个民族、一个国家形成、发展及其盛衰兴亡的真实记               |
|------------------------------------------------------------------------------------|-------------------------------------------|
|                                                                                    | 作者:韩红月,张伟乐著<br>出版社:人民日报出版社   出版时间:2017.08 |
|                                                                                    | ISBN: 978-7-5115-4639-5                   |
|                                                                                    | 主题:军队                                     |
| 以史为镜,全面闲释 — 和平源于力量                                                                 | 中图法分类号: B221                              |
| T###2014年464,1888,000年8年2月,<br>从今後8月度1988年, #21568月2018年,<br>历史是一个民族、一个国家形成、发展及其信号 | 【中图法分类】B 军事 > B2中国军事 > B22政治工作            |
| 兴亡的真实记录,量前人的"高利金书"。                                                                | 【学科分类】军事学 > 军队政治工作学                       |
| 阅读次数: 779 下载次数: 21<br>荐购次数: 41   收藏次数: 1                                           | 建议阅读终端: 🖵 📁                               |
|                                                                                    | 在线试读 免费PDA 下载                             |
|                                                                                    | 注: 如果您的电脑尚未安装PC客户端,请先 安装客户端 后再下载阅读!       |
|                                                                                    |                                           |

PC端首页---书城标签-进入详情页-可以试读、荐购、免费 PDA

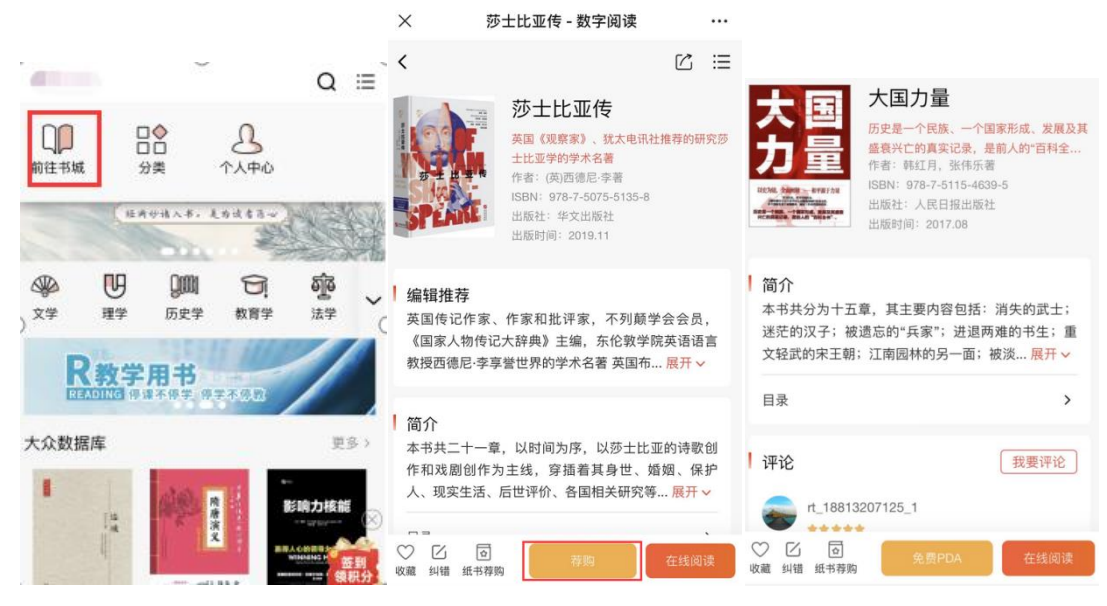

微信端首页---右上角切换前往书城-进入详情页-可以试读、荐购、免费 PDA

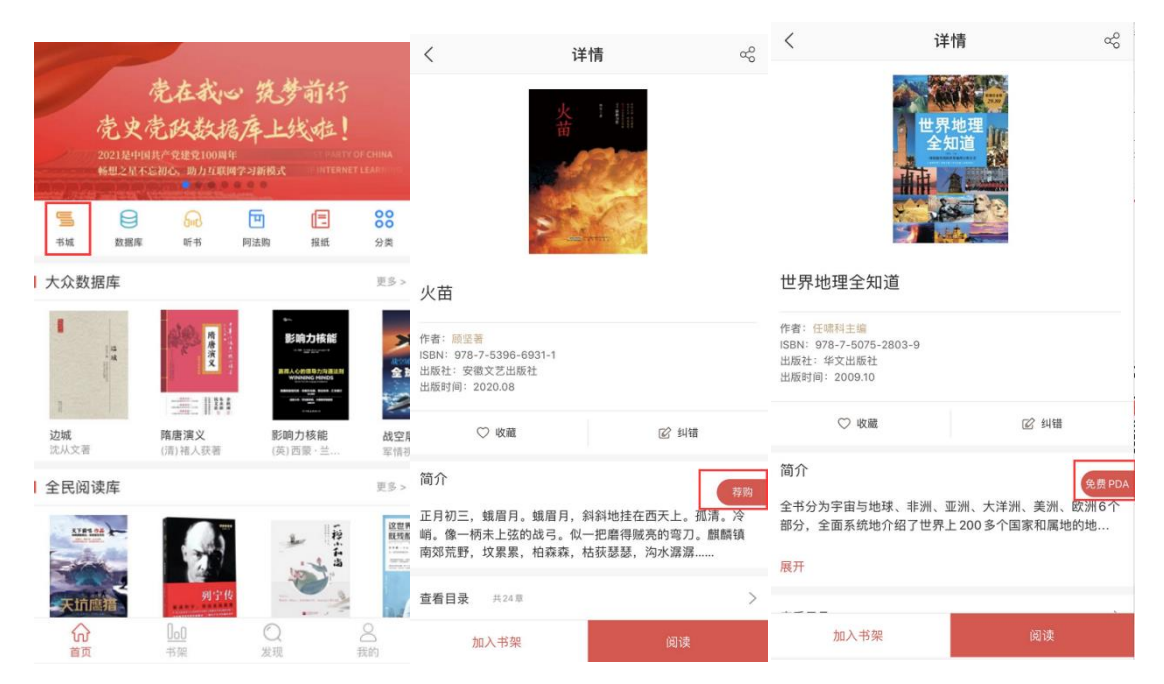

APP 端首页---点击书城-进入详情页-可以试读、加入书架、荐购、免费 PDA

## 个人中心

个人中心保存用户操作使用的数据记录,包括阅读、荐购、收藏、评论纠错等记录,进入用 户设置或者个人信息可以修改个人信息、绑定图书馆、关联账号等操作。

| - mark    | 我的阅读                    | 电子书                                                | 民国                                           | 古籍                              | 地方志                    | 视频                        |           |
|-----------|-------------------------|----------------------------------------------------|----------------------------------------------|---------------------------------|------------------------|---------------------------|-----------|
| 9         | 视图切换<br>共 4 条数据         |                                                    |                                              |                                 |                        |                           |           |
| 🕮 我的阅读    | 1 年前三日本の                | 童话<br>★★1<br><sup>作者:</sup>                        | 里隐藏的†                                        | 世界史                             |                        |                           |           |
| ⑧ 我的荐购    |                         | 出版社                                                | (中の小冶実者)<br>:重庆出版社<br>词・2021/4/2             | 出版时间                            | 3: 2021.03             | ISBN: 978-7-229-154       | 401-1     |
| ☆ 我的收藏    | 5                       | 简介::<br>的革命                                        | 本书主要内容包<br>, 与现代呼应的                          | 1括: 狼人、1<br>1历史、诡谲              | 巫婆与坏王后,<br>的童话故事,透     | 反派角色的历史真相、勇<br>露出不可忽视的秘密。 | 英雄的重生     |
| ◎ 我的评论    |                         |                                                    |                                              |                                 |                        |                           |           |
| 🖉 我的纠错    |                         | 情绪                                                 | 陷阱<br>***                                    |                                 |                        |                           |           |
| □ 我的书签    | 情绪陷阱                    | 作者:<br>出版社                                         | <ul> <li>(美)道格拉斯</li> <li>: 天津科学技</li> </ul> | ・诺尔 (Dou<br>术出版社                | glas noll)著<br>出版时间:20 | 21.03 ISBN: 978-7         | 7-5576-85 |
| ☑ 我的消息    | CONTRACTOR              | <ul> <li>阅读时</li> <li>简介::</li> <li>密关系</li> </ul> | 间: 2021/4/2<br>本书主要包括:<br>、化解职场冲突            | 2 14:14:24<br>情绪的秘密·<br>&、提升亲密; | 、做一个有同理<br>关系等内容。      | 心的倾听者、快速促进问               | 问题解决、     |
| ® 我的PDA记录 |                         |                                                    |                                              |                                 |                        |                           |           |
| ③ 用户设置    | with a state<br>被讨厌的功气( | <b>被讨</b><br>★★<br>作者:                             | <b>厌的勇气:</b><br>(日)岸见一郎                      | "自我<br>,(日)古贺                   | 启发之父"<br>史健著           | '阿德勒的哲学                   | 课         |

PC 端个人中心

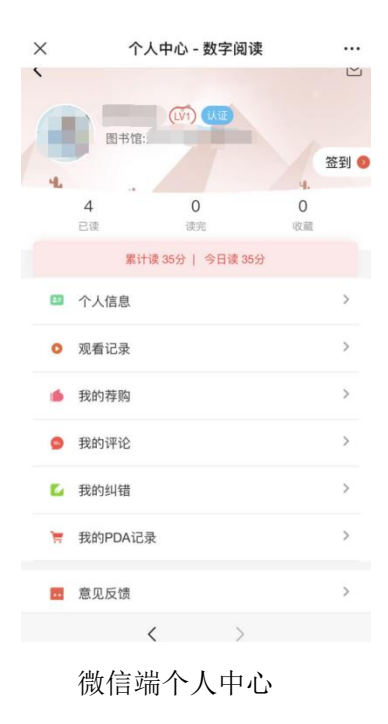

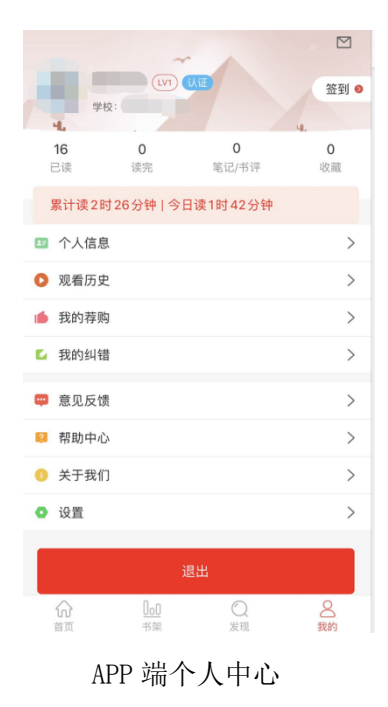